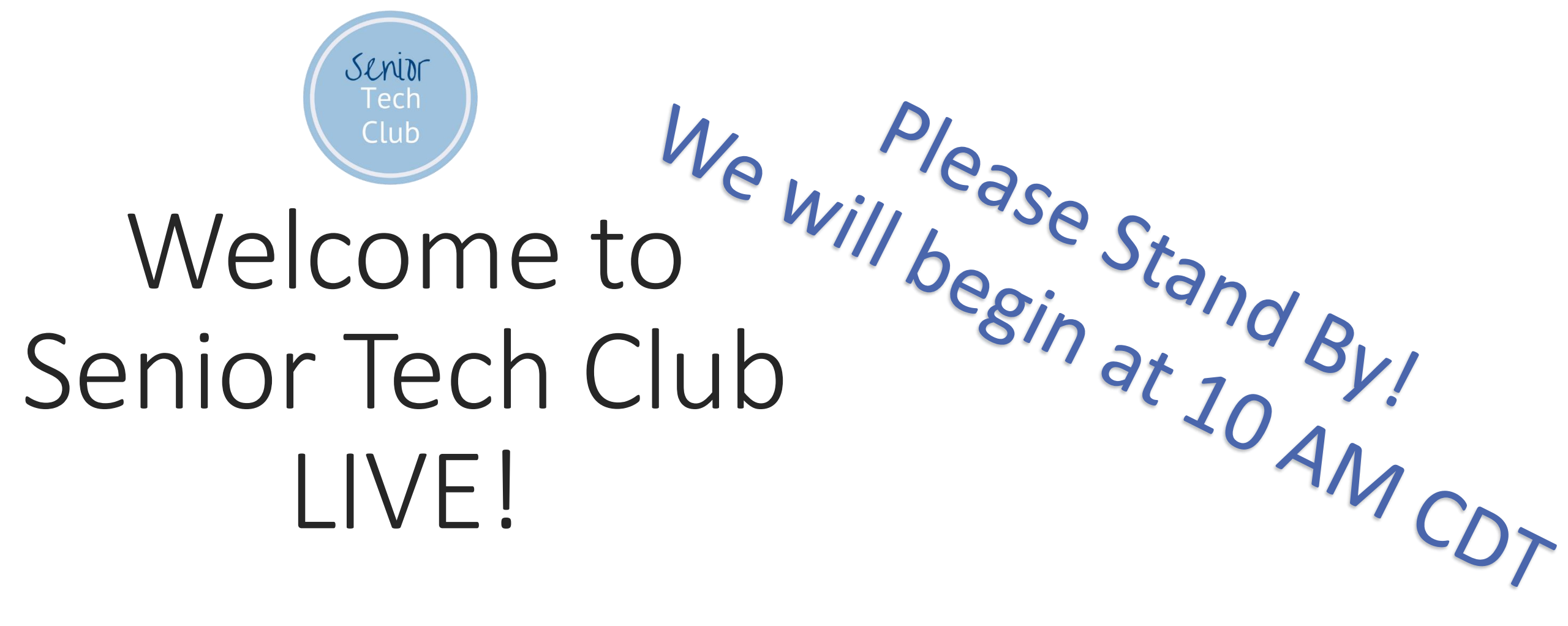

#### With Don Frederiksen

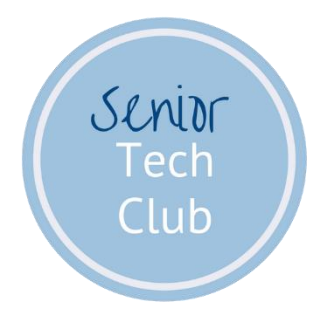

# Welcome to Senior Tech Club LIVE!

With Don Frederiksen www.SeniorTechClub.com

#### Today's LIVE! Focus

>Introduction

➤What you will learn today

- ➢All Things Email
- iPhone's Tools for Managing Your Inbox Conference Call Capabilities
- How to add attachments to your email
- ≻How to Learn More about Email
- ➤What's Next

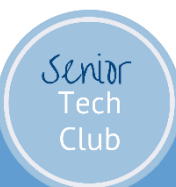

#### Housekeeping & Rules

Pretend that we are sitting around the kitchen table.

I Cannot See You!!I Cannot Hear You!!

 Questions & Comments
 Chat at the YouTube Site
 Send me a text – 612-930-2226
 Follow-up Question Email: questions@SeniorTechClub.com

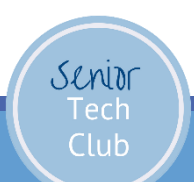

What the Data Says about Smartphone Communication?

#### Email and Texting are Tops

Survey says:

87% - Email

86% - Texting

From: AARP Research

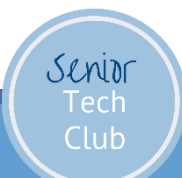

#### Email is a Necessity

Everyone needs an email address.

- Online Registrations with Email
- Transaction Confirmation
- Receive shopping information
- Personal Communication

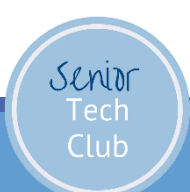

#### Beyond The Email Basics

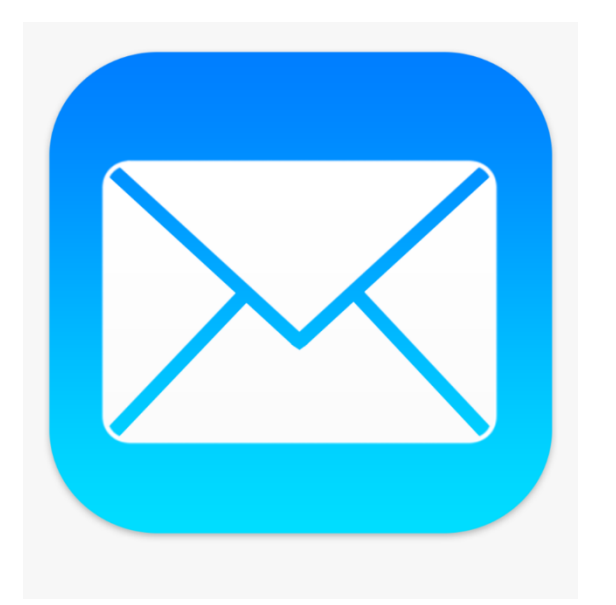

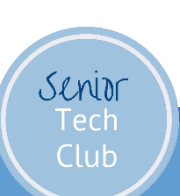

#### Tools to Manage Your Inbox

- 1. Navigation
- 2. Delete/Archive from the Inbox (list)
- 3. Search
- 4. Filter
- 5. Flags
- 6. VIPs
- 7. Folders

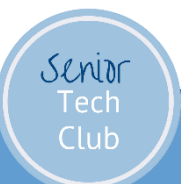

#### Quickly Move to Top of Inbox or List

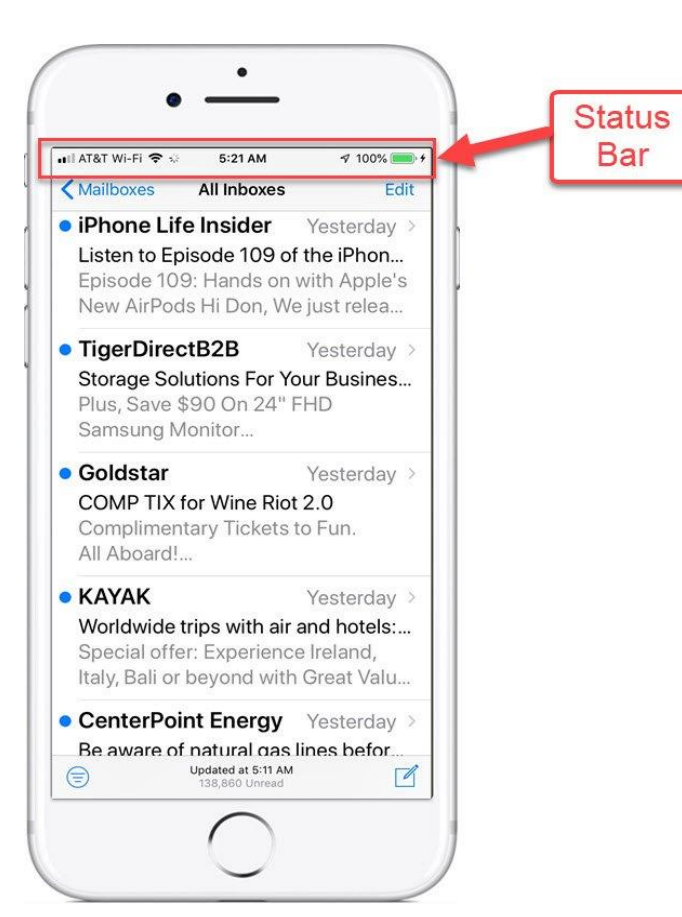

Senior Tech Club

#### Manage with Swipe Left

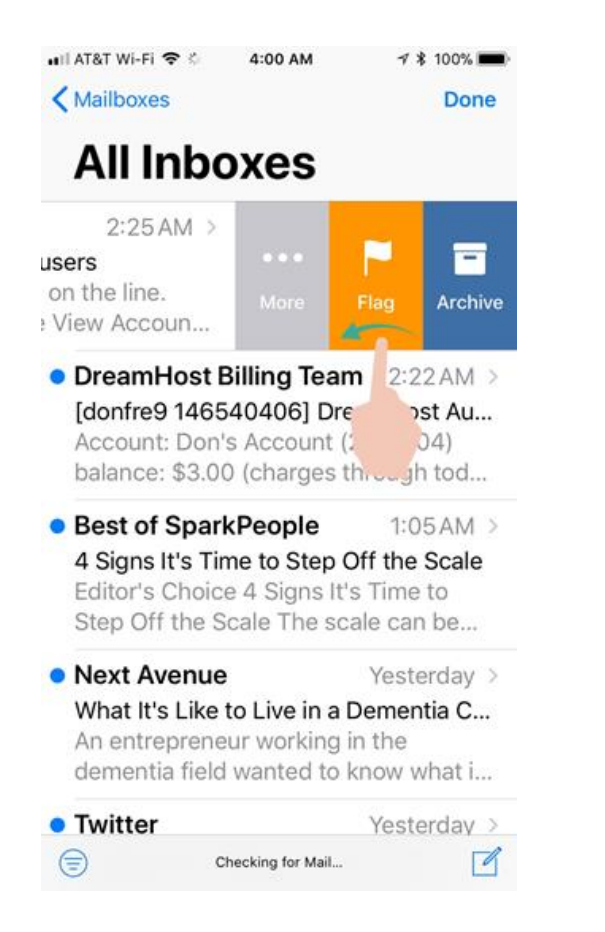

Senior

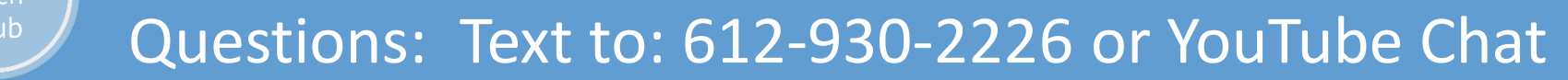

#### Archive or Delete

Delete = Remove email from Inbox by deleting

Archive = Remove email from Inbox by moving to Archive. Archive is still available

The choice you have is determined by your email provider:

Gmail – Archive

Comcast - Delete

Managing Email: Trash versus Archive

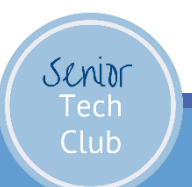

#### Tools to Manage the Inbox

Search
Filter Email
Flagged Email
VIP Emails
Email Folders

Recipe: Organize your Email Inbox with Flags, VIP & Folders

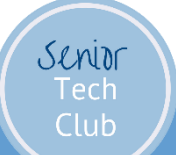

#### Search & Filter

Two approaches to finding specific groups of emails in your Inbox

Search – Search Bar at the top of the Inbox

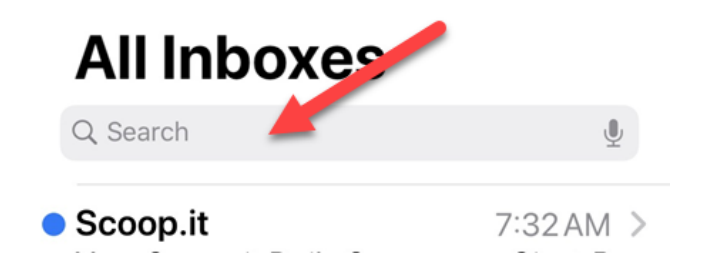

#### Filter – Icon at the bottom of the Inbox

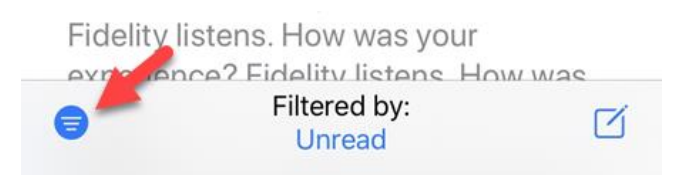

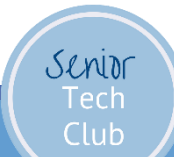

#### Search for Messages

#### Tap on the Search Bar

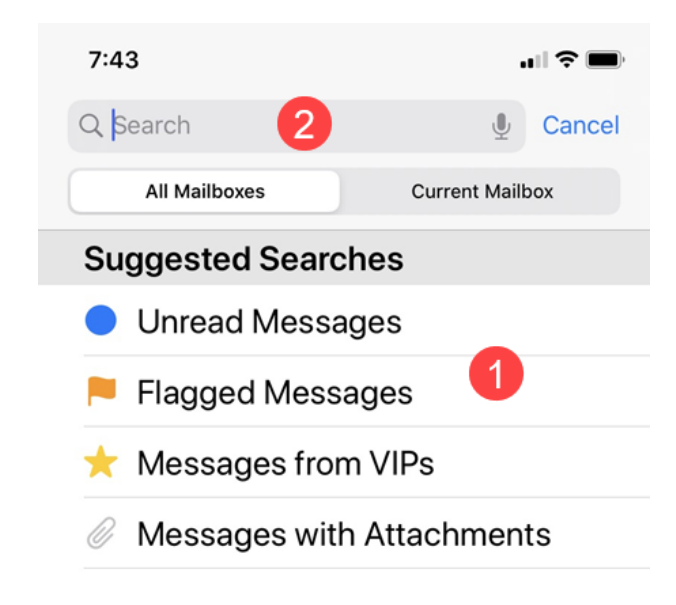

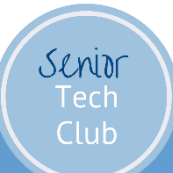

have a second and a second second second second second second second second second second second second second

### Filter Messages

- 1. Tap the Filter icon on the lower left of your Inbox Display
- 2. Tap by Filtered by setting

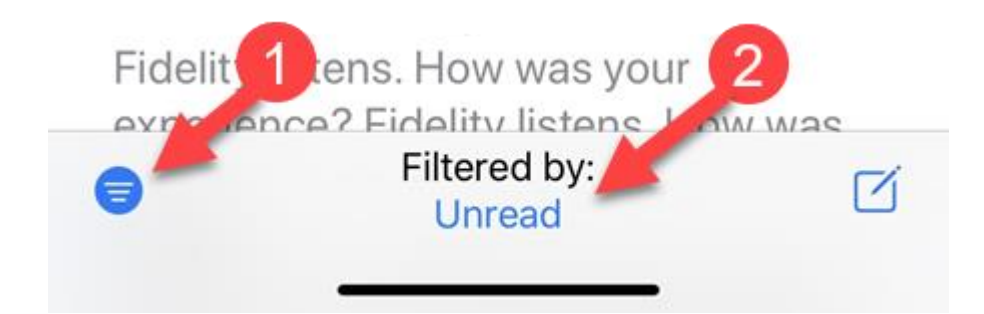

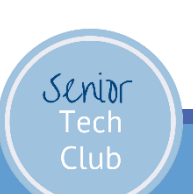

#### Filter Messages

3. Choose the Filter "Include"

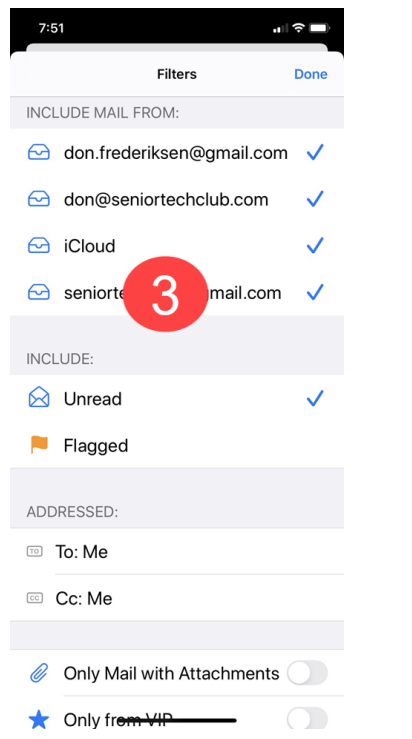

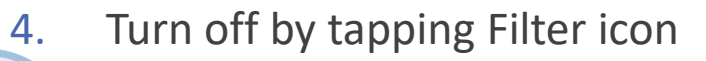

Senior

### Flagged Emails

Tap on Search Bar at the top of your Inbox

Tap Flagged Messages

Flag Messages are emails that you have "flagged" as important.

Email to get back to later

Emails confirming transactions, e.g. invoices, boarding passes, etc.

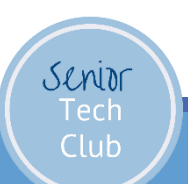

### Flagging Emails

Two Methods

Swipe Left on Inbox

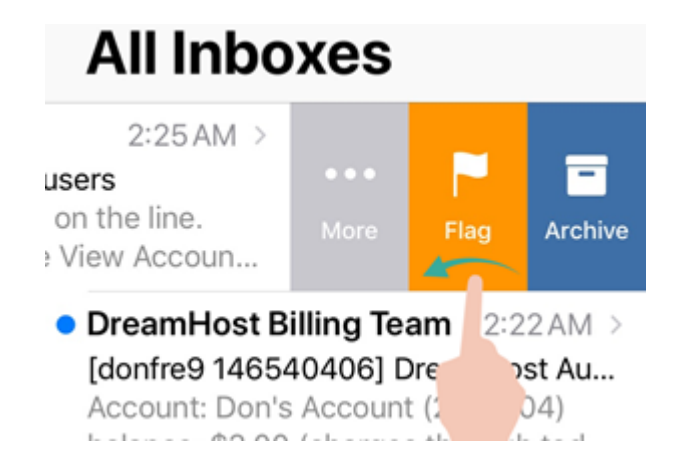

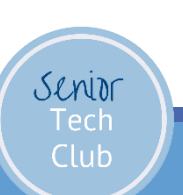

### Flagging Emails

Two Methods

Swipe Left on Inbox

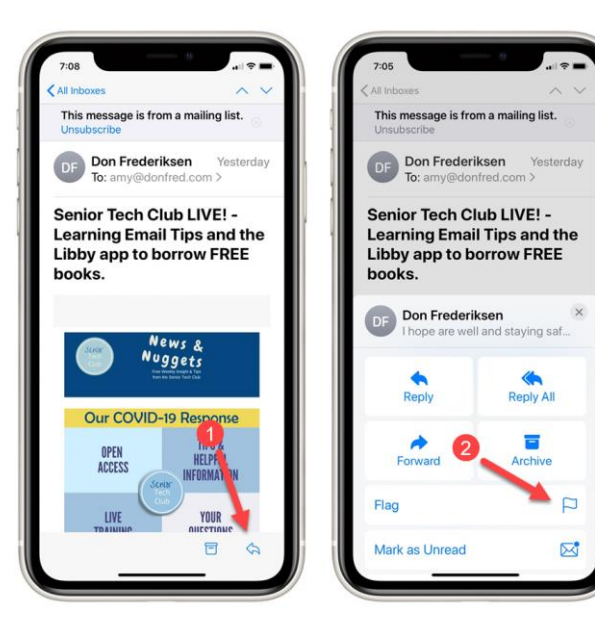

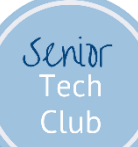

Emails from VIP's

You can ID important people as VIP

Mail will create a VIP mailbox and automatically populate with emails from VIPs

Create VIPs:

- Tap Mailboxes
- Find VIP Mailbox
- Tap Info (Circle I)
- Tap Add VIP to VIP List

#### Add VIPs

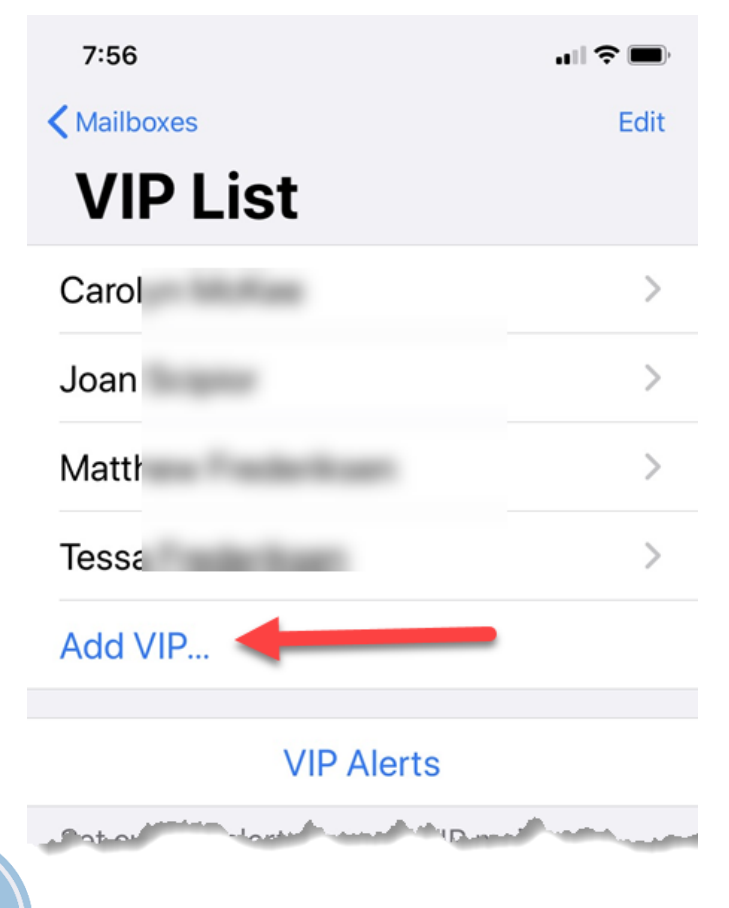

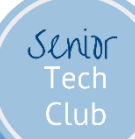

#### Organize with Folders

Place Emails into Custom Folder

- 1. Create Custom Folders
- 2. Move emails to Custom Folders

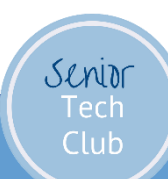

### Create a Folder (Mailbox)

- 1. Tap Mailboxes
- 2. Tap Edit
- 3. Tap New Mailbox

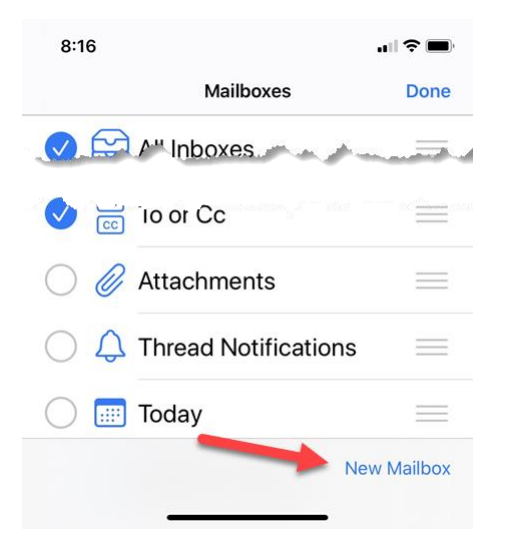

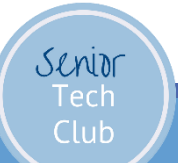

### Create a Folder (Mailbox)

- 4. Enter Mailbox/Folder Name
- 5. Location

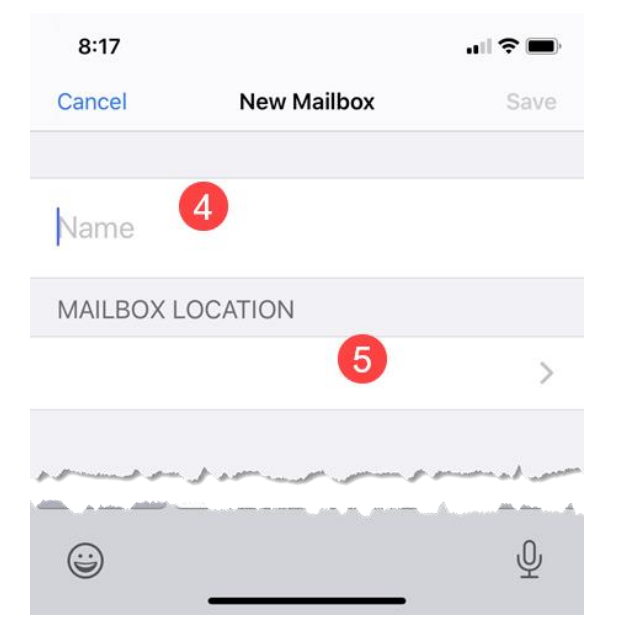

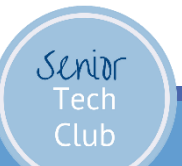

#### Move Inbox Email to Folder/Mailbox

1. Swipe on Inbox All Inhovos Mailboxes e Day 8:25AM > Ξ he Day! 2. Tap More Flag Archive day's wildly great Stav Hydrated. Groupon Deal of the Day 3. Tap Move GT Take a quick peek at today's.. Message **Reply All** Reply 3 Move Message 勔 Trash Message  $\overline{\mathbf{X}}$ Move to Junk

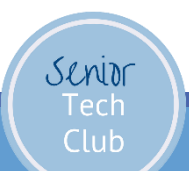

### Move Email to Folder/Mailbox

1. Tap Reply Icon

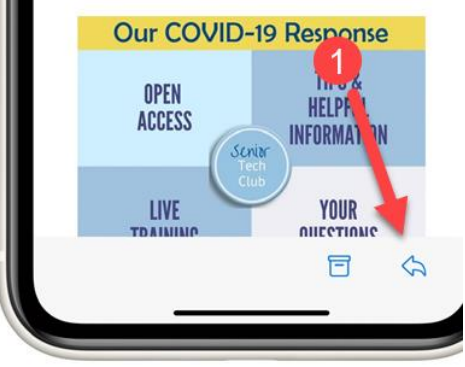

2. Tap Move to Other Mailbox

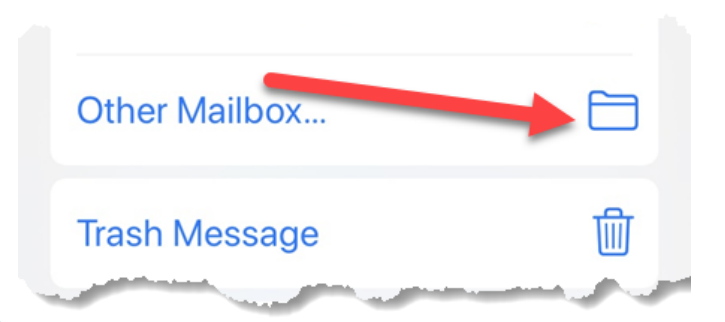

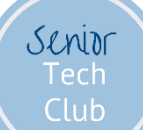

### Add Attachment to Email you Send

3. Tap Arrow for More

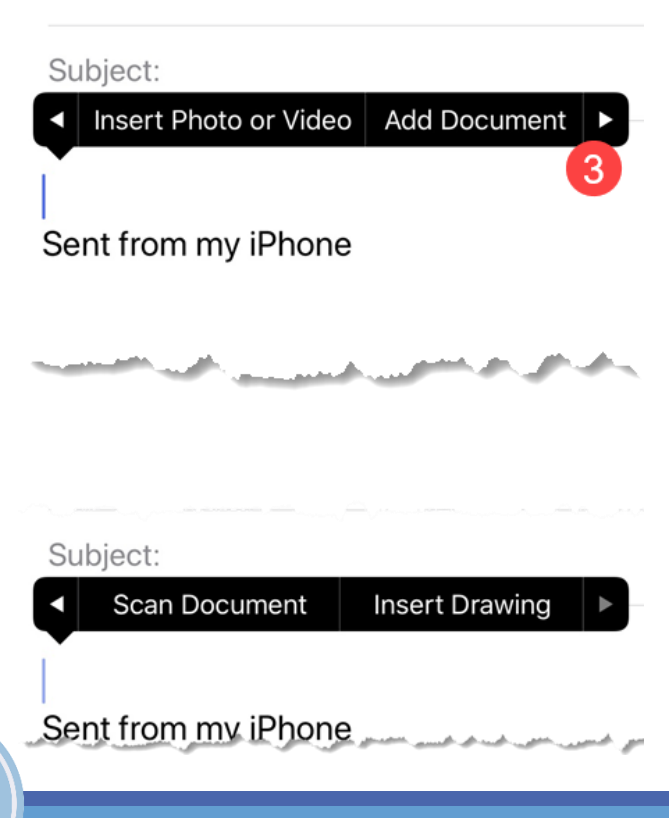

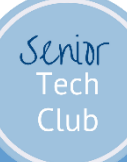

### Add Attachment to Email you Send

- 1. Double Tap in the Message you are creating
- 2. Tap Arrow for More

Corpoo, mon. semortechclub@ic...da....

Subject:

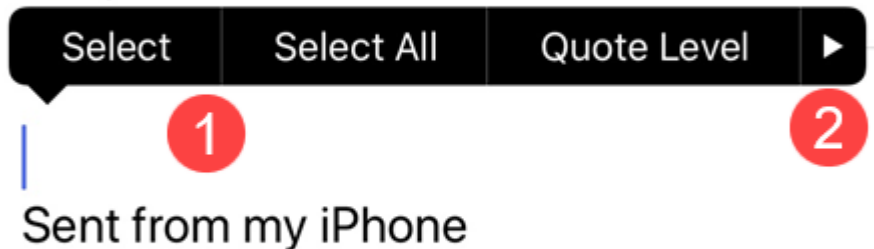

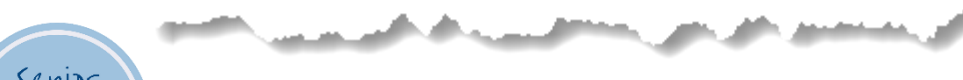

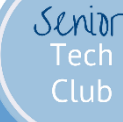

Summary

What did you learn?

 Email Tips
 Organize & Manage Inbox
 Add Attachments

Schior Tech Club

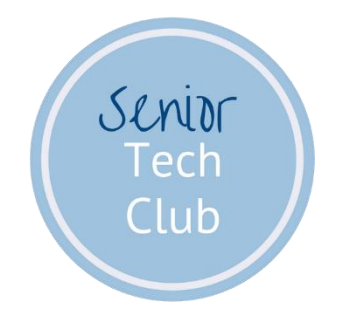

#### Follow-up Questions? questions@SeniorTechClub.com

More Information & Download links.SeniorTechClub.com/LIVE3

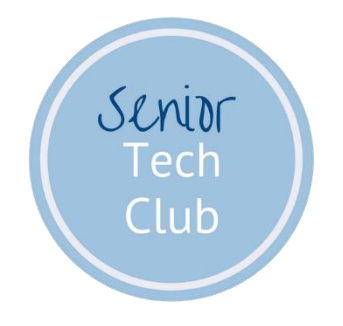

#### Next Online Session Monday 4/23 10 AM CDT Topic: Libby App for Library Books

Future Session Information links.SeniorTechClub.com/LIVE

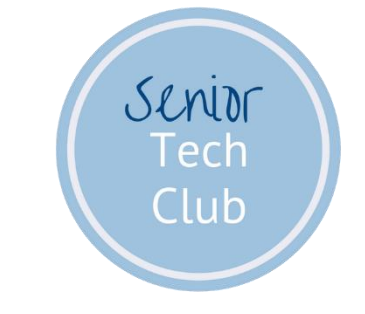

## Thank You!

Stay Well Stay at Home Wash Your Hands Keep Learning